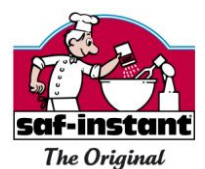

## **INSTRUCTIONS for Saf-instant ringtone**

Procedure for iPhone:

- Choose the ringtone in the m4r format; there is no need to convert it.
- Drag the file towards your iTunes library; it will be automatically stored in the ringtone section.
- Connect your iPhone to your computer and synchronise them.
- Your ringtone is now available.
- Go to «sound» settings where it will appear at the top under «customised».

Instructions for Android phone or Blackberry

- Plug your cell phone into your computer using a USB socket.
- Click "Enable USB Mass Storage". Choose "USB device" or "Storage device" on your BlackBerry.
- On your computer, it should now be showing up as a "removable disk drive".
- On your Droid, create a "ringtones" file in your storage device (be sure to use lower case letters).
- On your Blackberry, this folder is already there.
- Choose the ringtone in mp3 format; copy the file to the "ringtones" folder.
- Disconnect your telephone from your computer.
- Choose the ringtone in the "sound settings".
- That's it! You now have your new Saf-instant ringtone.

## **MODE D'EMPLOI** pour la sonnerie Saf-instant

Procédure pour un téléphone mobile iPhone :

- Sélectionnez la sonnerie au format m4r, vous n'avez pas besoin de la convertir.
- Faites glisser le fichier vers votre bibliothèque iTunes ; elle se rangera automatiquement dans la partie sonnerie.
- Branchez votre iPhone à votre ordinateur et synchronisez-le.
- Votre sonnerie est désormais disponible.
- Aller dans réglages « sons » où elle apparaîtra en haut dans « personnalisée ».

Procédure pour un téléphone mobile Android ou BlackBerry :

- Connectez votre téléphone sur votre ordinateur avec votre câble USB.
- Activez « Sélectionner la mémoire de stockage USB » ; choisissez « lecteur USB » ou « stockage de masse » à partir d'un BlackBerry.
- Depuis votre ordinateur explorez le dossier "disque amovible" qui vient d'être connecté.
- Sur téléphone Android, créez dans votre lecteur de disque un dossier « ringtones » (écrire impérativement en minuscule).
- Sur téléphone BlackBerry, ce dossier est déjà présent dans le dossier principal.
- Sélectionnez le fichier sonnerie en format mp3 et copiez-le dans le dossier « ringtones ».
- Débranchez votre téléphone de votre ordinateur.
- Puis, sélectionnez votre nouvelle sonnerie dans les paramètres « sons ».
- C'est fini ! Vous avez votre nouvelle sonnerie Saf-instant.

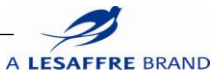

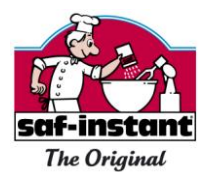

## MODO DE EMPLEO para el tono de llamada Saf-instant

Modo de empleo para iPhone:

- Seleccionar el formato del tono de llamada m4r no es necesario convertir.
- Arrastrar el archivo a la biblioteca de iTunes. El tono de llamada se ordenará automáticamente.
- Conectar el iPhone al ordenador y sincronízale.
- Ahora su tono de llamada está hecho.
- En la ajustes "sonidos", el tono de llamada aparecerá en la parte superior en "personalizado".

Modo de empleo para un teléfono móvil Android o BlackBerry:

- Conectar el teléfono al ordenador con un puerto USB.
- Activar "Seleccionar memoria de almacenamiento USB"; elegir "lector USB" o "memoria masiva" de un BlackBerry.
- Explorar en su ordenador la carpeta "disco amovible" que se acaba de conectar.
- Con un teléfono Android, crear en la unidad de disco una carpeta "tonos" (es obligatorio escribir en minúsculas).
- Con un BlackBerry, esta carpeta ya está presente en la carpeta principal.
- Seleccionar el archivo en formato mp3 y copiarlo en la carpeta "tonos".
- Desconectar el teléfono del ordenador.
- Seleccionar el nuevo tono de llamada en los parámetros "sonidos".
- iAsí es! Usted tiene su nuevo tono de llamada Saf-instant.

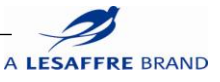